# LINE LIVE 視聴方法

CONFIDENTIAL

- ・LIVEアプリからの視聴・・・P2
- ・LIVEブラウザ版からの視聴・・・P8
- ・LIVE公式アカウントからの視聴・・・P10

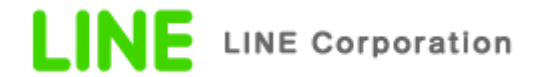

# LINE LIVE Appのダウンロード

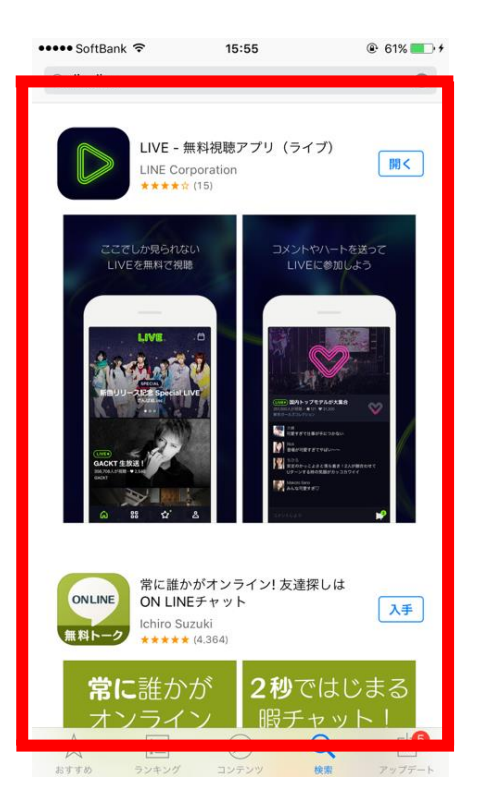

### 「LINE LIVE」をダウンロードする App store/Google Playから「LIVE」Appをダウンロード

App Store(iPhone)
<u>https://itunes.apple.com/jp/app/id1059626535</u>

 Google Play(Android) <u>https://play.google.com/store/apps/details?id=com.lin</u> <u>ecorp.linelive&hl=ja\_JP</u>

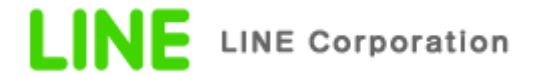

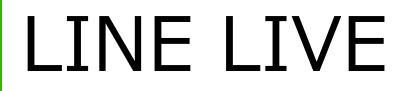

CONFIDENTIAL

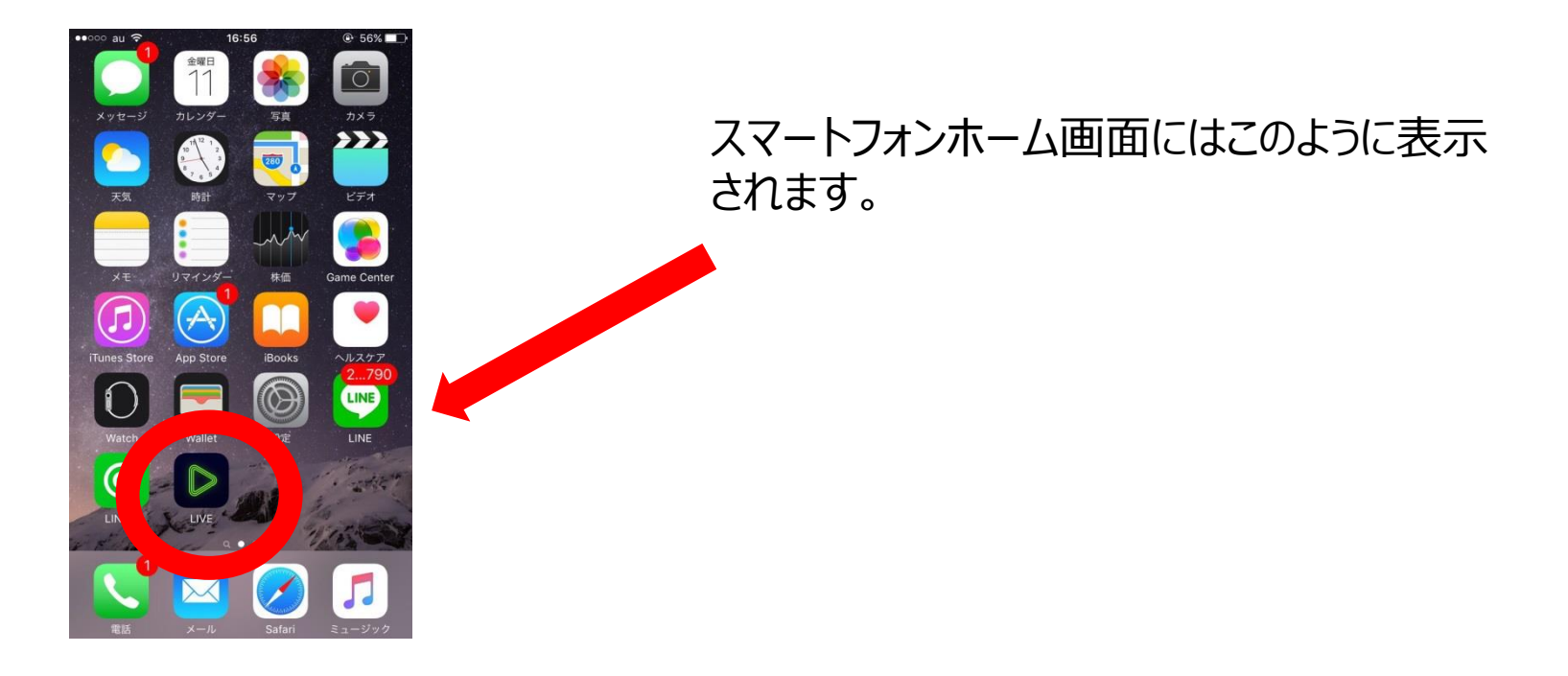

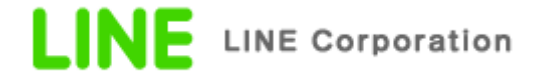

### LINE LIVE App 配信番組を見る方法

CONFIDENTIAL

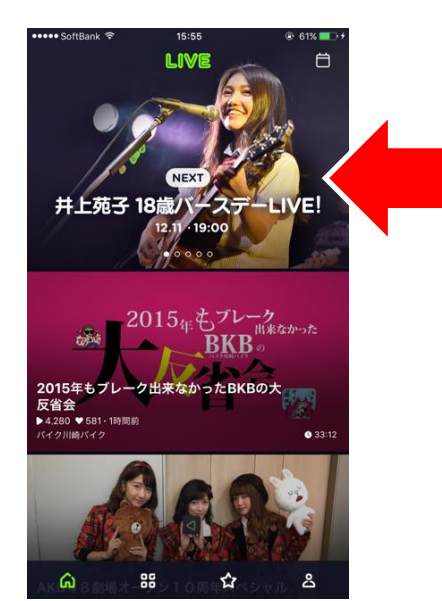

#### 配信日当日になりますと、アプリTOP画面からも 配信ページにアクセスすることができます。 (該当の画像をタップ)

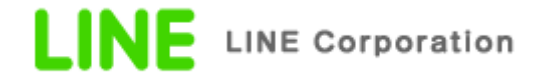

## LINE LIVE App LIVEチャンネルページから配信番組を見る方法NFIDENTIAL

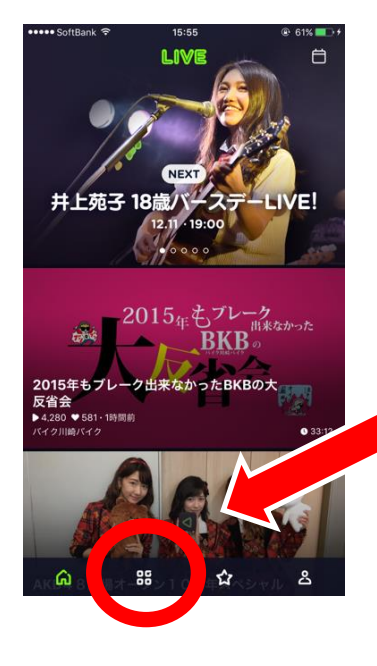

#### アプリTOPページ下方にあります、「チャンネルボタン」を タップすると、チャンネル一覧ページへ遷移します。

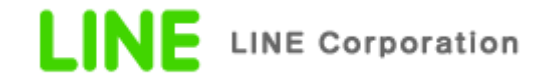

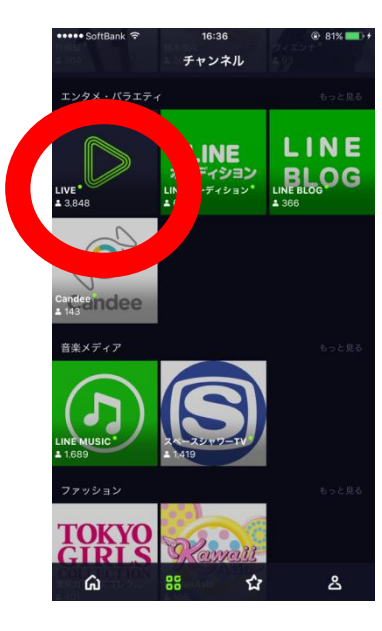

#### エンタメ・バラエティー覧タブの中から「LIVE」をタップすると、 ページが表示されます。

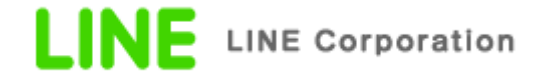

### LINE LIVE App LIVEチャンネルページから配信番組を見る方法 NFIDENTIAL

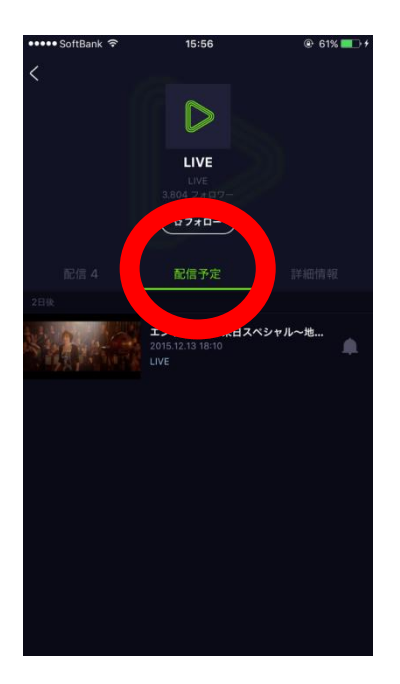

ページ内に、「配信予定」の項目がありますので、 今後の配信スケジュールを登録したものに関しては こちらに掲載されます。

左の「配信」部分には過去の放送が掲載されます。

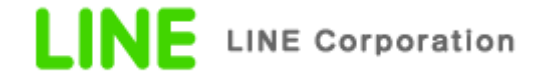

### LINE LIVE PCからLIVEを見る方法

CONFIDENTIAL

#### <u>https://live.line.me</u>にアクセスする。

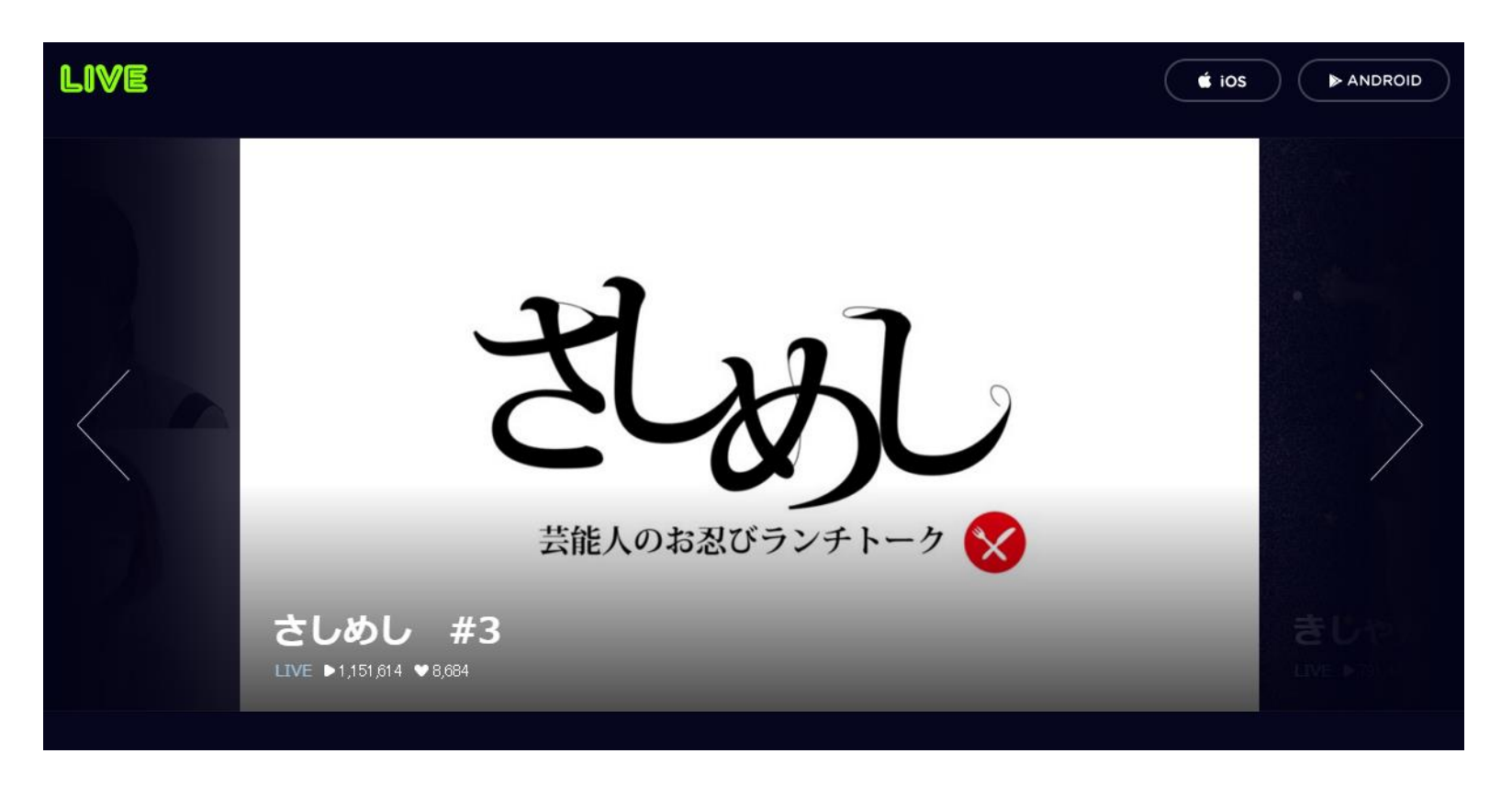

インターネット版のLINE LIVEが表示されます。

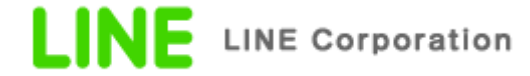

### LINE LIVE PCからLIVEを見る方法

#### CONFIDENTIAL

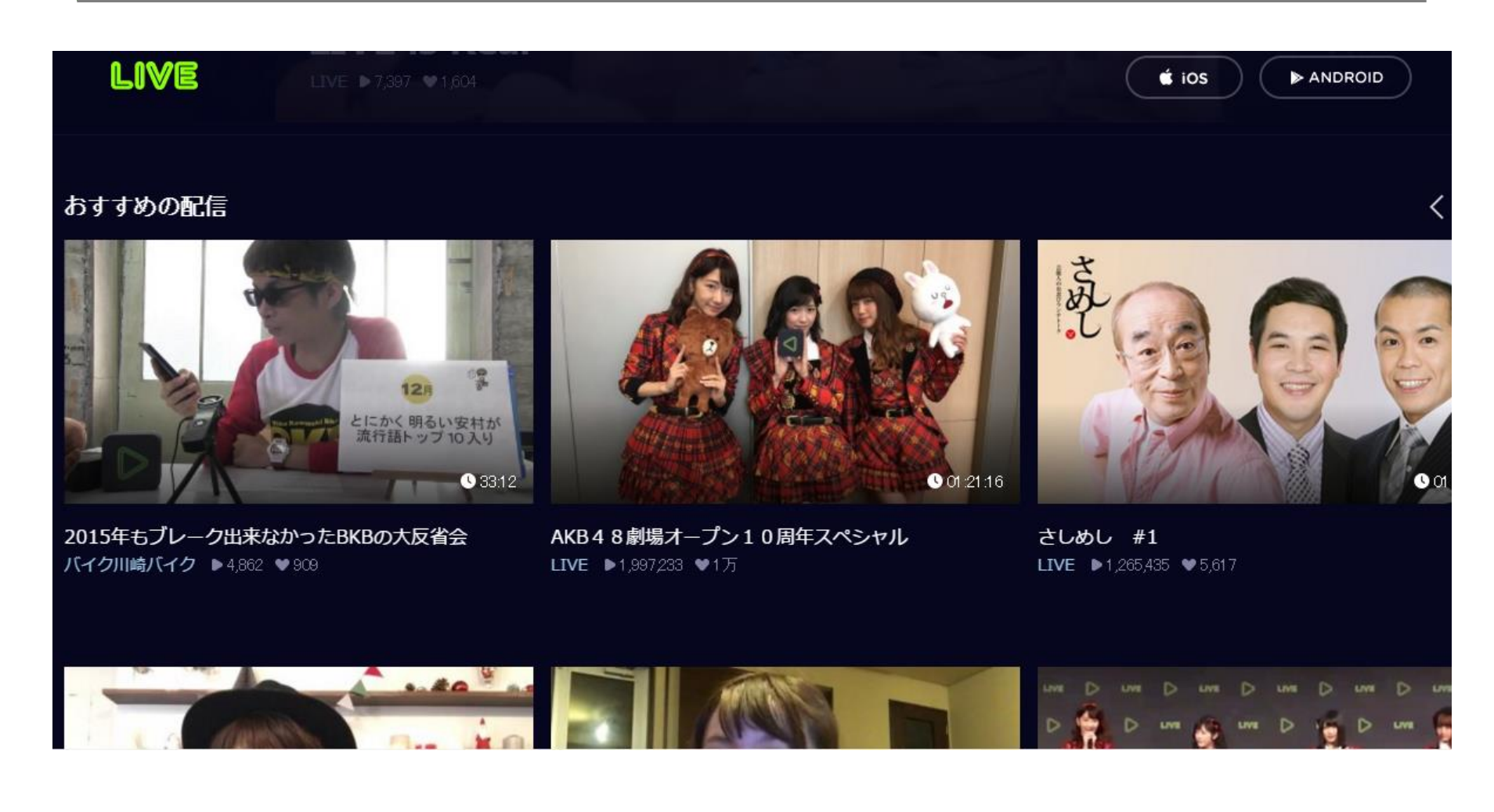

下にスクロールしていくと、おすすめの配信が表示されます。

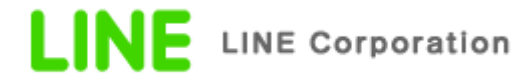

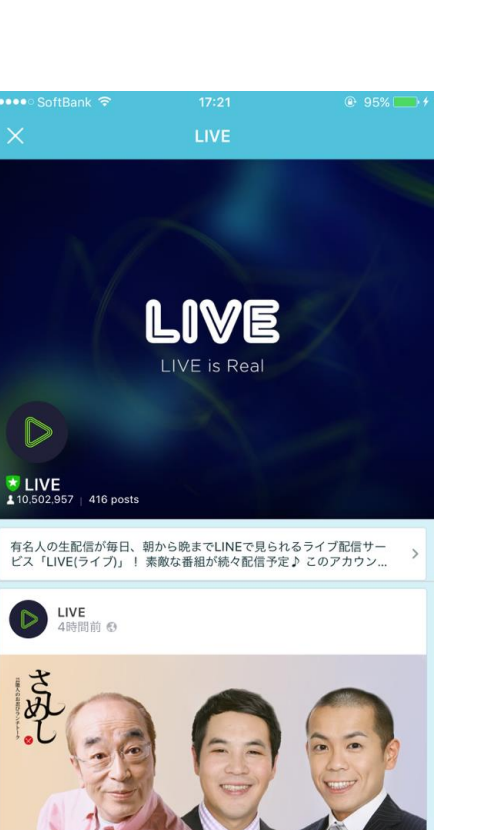

LINE Appをインストール その他タブの公式アカウントを選択。

公式アカウント一覧の中から 「LINE LIVE」カテゴリの「LIVE」アカウントを友だち登録。

放送の開始時間になると通知が届き、 トーク画面で映像を見ることが出来ます。 CONFIDENTIAL

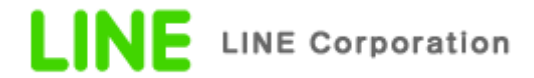